## **Online Course Registration Guideline**

- 1. The link for registration is www.irasv1.iub.edu.bd/#/
- 2. The pop-up blocker of your browser must be turned off
- 3. Enter your ID and Password
- 4. Click "Get Admission" then click "Get Admission Bill" to download/print out the bill
- 5. Click "Get Waiver" then click "Get Waiver Bill" to print out the bill
- 6. Go to the Registration Menu and select the Registration Page
- 7. Click on the button Load Courses
- 8. Courses will appear in the following grid. Your waived course/s will not appear in the course list
- **9.** Select course/s by clicking on the left side radio button and select your desired course/s. The selected course(s) will appear with their respective sections, days, & time
- **10.** Once the registration process is complete click on the button **Print Bill** to download registration bill
- 11. Please note that once you click the Register button you cannot change any more
- **12.** After you complete the registration, you will have to pay the fees within the due date mentioned in the bill
- 13. Installment Process (applicable for registration bill only):
  - i. Type Student ID
  - ii. Click on the button Load Billing Info
  - iii. The Existing billing information will be shown in the following grid
  - iv. You need to select the correct bill by clicking on the left side radio button
  - v. And then click on the button Create Installment
  - vi. As a result a message will pop up "Installment has been created successfully" and the status of the cell Installment Y/N will be Y
  - vii. And finally click on the button Export Installment Bill and you will get installment bills

**NOTE**: AT EACH STEP YOU WILL BE GUIDED BY RELEVANT POP UP MESSAGES, PLEASE FOLLOW THE CONVENTIONAL RULE TO MAKE YOUR REGISTRATION PROCESS SMOOTHER.